# e トレLinkの始め方

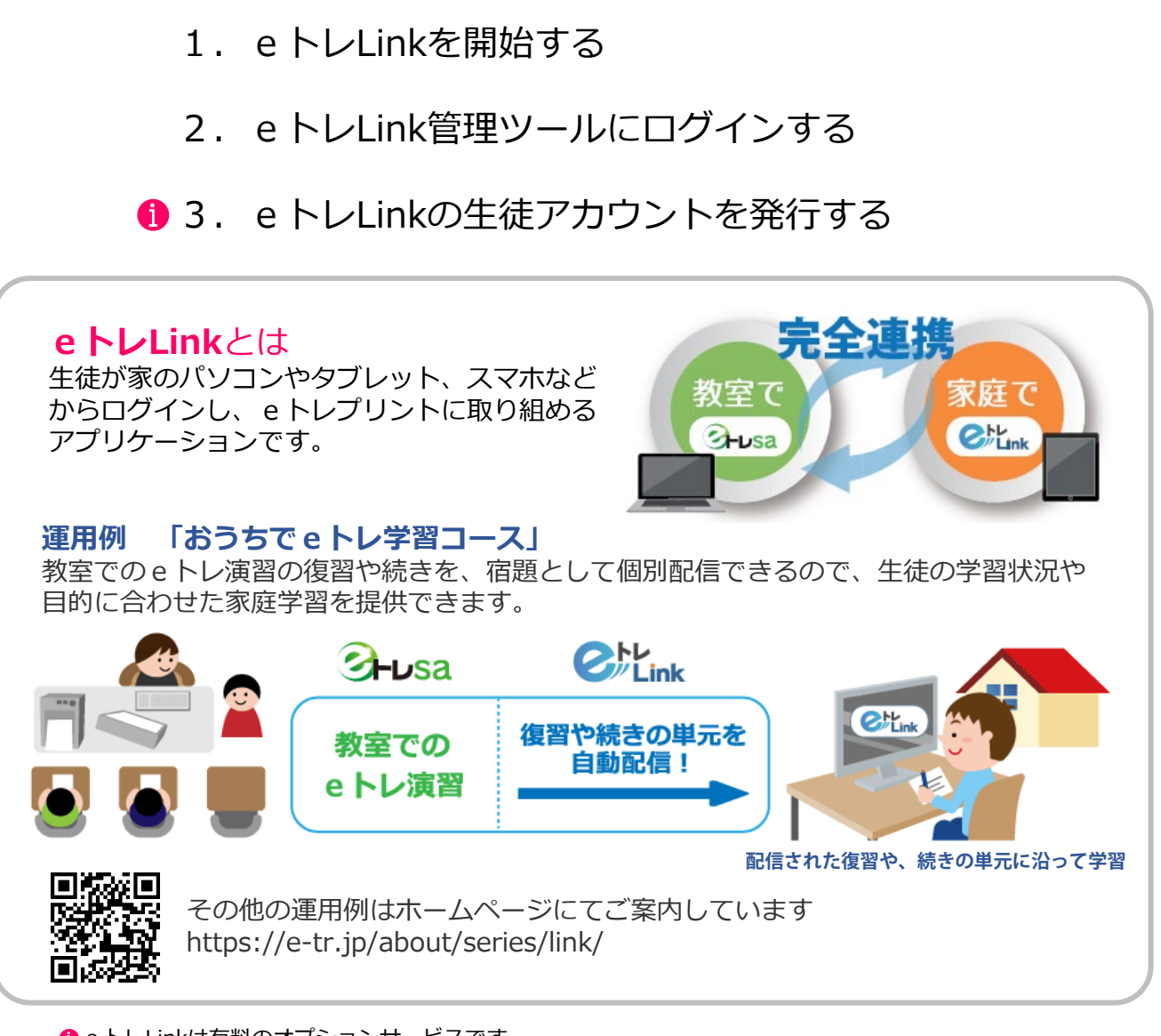

e トレLinkは有料のオプションサービスです。
 e トレLinkの開始だけでは料金は発生しませんが、e トレLinkの生徒アカウントを発行した時点で、
 月額料金が発生します。金額の詳細は、教育開発出版㈱営業担当までお問い合わせください。

| e トレLink 必要環境                                                                      |                                                                                                    |  |  |  |  |
|------------------------------------------------------------------------------------|----------------------------------------------------------------------------------------------------|--|--|--|--|
| ● Windows/OS: Windows11、10、8.1<br>ブラウザ: Google Chrome、Microsoft Edge最新版(Chromium版対 |                                                                                                    |  |  |  |  |
| タブレット、<br>スマートフォン仕様                                                                | ●iPad、iPhone <sup>※</sup> OS: iPadOS / iOS 13以降<br>ブラウザ: Google Chrome、Safari<br>※ iPhoneについて印刷は非推奨です                                                                           |  |  |  |  |
|                                                                                    | <ul> <li>● Android<sup>※1</sup> OS: 8.0以降(端末のサポート期間に準じます)</li> <li>ブラウザ: Google Chrome、標準ブラウザ<sup>※2</sup></li> <li>※1 印刷は非推奨です</li> <li>※2 機種によって異なるため、動作しない場合があります</li> </ul> |  |  |  |  |
| インターネット環境                                                                          | 常時接続が必要です<br>パソコンやWi-Fiをご利用の場合、ADSLや光回線など、<br>高速回線での接続を推奨<br>モバイル回線の場合、4G回線以上での接続を推奨                                                                                            |  |  |  |  |

 e トレにログインし、画面左下の 「システム管理」ボタンを押します。

| 学習画而入              | 表学 | 示絞り込い 年 すべ | њ<br> |     | クラス | ৰুশ্ব | <ul> <li>状態 すべて</li> </ul> | . 3  | <b>建建</b> 化 | · 学習問題(G) | 学習クリ |
|--------------------|----|------------|-------|-----|-----|-------|----------------------------|------|-------------|-----------|------|
|                    |    | 全選択 クリア    |       | t   |     |       | ナ検索                        |      | - HINDAL    | 避択(       |      |
| 生徒管理(P)            |    | 学年         |       | クラス | No. | 氏名    | カナ                         | 学籍番号 | 学校          | 種別状態      | 入室状  |
|                    |    | 中学         | 1年    |     | 1   | 井伊 太郎 | 11 900                     |      | 飯井中学校       | 通常        |      |
| 問題印刷・灌択(王)         |    | 中学         | 1年    |     | 4   | 小川里香  | オガワ リカ                     |      |             | 通常        |      |
| 偏点一括入力(B)          |    | 中学         | 1年    |     | 17  | 鈴田 香織 | スズタ カオリ                    |      |             | 通常        |      |
|                    |    | 中学         | 1年    |     | 16  | 戸沢 陽菜 | トザワノリレナ                    |      |             | 通常        |      |
| 国人一括入力(N)          |    | 中学         | 2年    |     | 12  | 桜木 純也 | サクラギ ジュンヤ                  |      |             | 通常        |      |
| # 10 #24#/c1       |    | 中学         | 3年    |     | 18  | 江川 亮子 | エガワ リョウコ                   |      |             | 通常        |      |
| F @ #LS#(2)        |    | 中学         | 3年    |     | 13  | 木村 清香 | キムラ サヤカ                    |      |             | 通常        |      |
| 副人診断票(Y)           |    | 中学         | 3年    |     | 3   | 藤原 康  | フジワラ ヤスシ                   |      |             | 通常        |      |
|                    |    | 中学         | 3年    |     | 15  | 山口太郎  | ヤマグチタロウ                    |      |             | 通常        |      |
| F留状况管理(工)          |    | 高校         | 1年    |     | 5   | 今原 麻美 | イマハラ アサミ                   |      |             | 通常        |      |
| 出欠管理(D)            |    | 高校         | 1年    |     | 7   | 下山 将也 | シモヤマ マサヤ                   |      |             | 通常        |      |
|                    |    | 高校         | 1年    |     | 6   | 安田 隼人 | ヤスダハヤト                     |      | 飯井高校        | 通常        |      |
| 外部成績の入力(区)         |    | 高校         | 2年    |     | 14  | 森田俊   | モリタシュン                     |      |             | 通常        |      |
| 0.004546795        |    | 高校         | 3年    |     | 2   | 井伊 花子 | イイノレナコ                     |      | 飯井高校        | 通常        |      |
|                    |    | 高校         | 3年    |     | 8   | 大塚 洋介 | オオツカ ヨウスケ                  |      | 飯井高校        | 通常        |      |
| →ステム管理( <u>C</u> ) | Þ  | 高校         | 3年    |     | 9   | 芹沢 禄郎 | セリザワ ロクロウ                  |      | 飯井高校        | 通常        |      |
| **********         |    | 高校         | 3年    |     | 10  | 高樹 恵子 | タカギ ケイコ                    |      | 飯井高校        | 通常        |      |
| 5-02.94(A)         |    | 高校         | 3年    |     | 11  | 田口版一  | タヴチ セイイチ                   |      | 飯井高校        | 通常        |      |
| e ジャッジ(J)          |    |            |       |     |     |       |                            |      |             |           |      |

#### ③ e トレLinkの利用規約を確認した後、 「同意する」ボタンを押します。

#### ②左下の「eトレLinkをはじめる」 ボタンを押します。

| ⊗【システム管理メコ                  | ③【システム管理メニュー】eトレ・eジヤッジ         ×         |                                      |                          |                                 |  |  |  |
|-----------------------------|------------------------------------------|--------------------------------------|--------------------------|---------------------------------|--|--|--|
| バージョン                       | 10.95.1.0V SP95                          | ユーザーき                                | ライセンスID                  |                                 |  |  |  |
| 登録人数およびユニ                   | ット 無制限 小中高英漢数 e ジヤッジ<br><u>追加ユニットの状態</u> | アップデー                                | ト期限 eトレ<br>eジヤ!          | : 2021/09/30<br>ッジ : 2021/09/30 |  |  |  |
| 合格ライン(L)                    | 教科別の合格ラインを設定します。                         | 印刷パターン<br>( <u>Q</u> )               | 問題と解答の印刷                 | タイミングを設定します。                    |  |  |  |
| データ保守( <u>D</u> )           | 生徒の基本データや成績データのバックア<br>ップおよびリカバリーを行います。  | 年次更新( <u>Y</u> )                     | 生徒の学年を一括                 | して年次更新します。                      |  |  |  |
| 種別の登録(S)                    | 生徒情報の生徒種別情報を編集しま<br>す。                   | 教室管理ツール<br>データのインポー<br>ト( <u>I</u> ) | 教室管理ツールの名<br>に登録します。     | 5種情報をデータベース                     |  |  |  |
| カスタマイズ(工)                   | 画面や印刷物のデザインを設定します。                       | データのエクスポ<br>ート( <u>X</u> )           | データベースに登録。<br>ファイルに出力します | されている各種情報を<br>。                 |  |  |  |
| カスタム分野リス<br>ト編集( <u>M</u> ) | 表示設定がカスタム時の分野の並び順や<br>非表示の設定を行います。       | 成績削除( <u>R</u> )                     | 成績データを一括し                | て削除します。                         |  |  |  |
| その他(Z)                      | その他の設定を行います。                             | PLUSIIINA<br>DWT( <u>A</u> )         | PLUSIIJYNCOW<br>g.       | ての説明を表示しま                       |  |  |  |
| e トレLinkをはじ<br>める           | とトレLinkの設定を行います。                         | Studyplus<br>for School              | Studyplus for So         | choolをはじめます。                    |  |  |  |
|                             |                                          |                                      | ユーザー管理(U)                | 閉じる(Q)                          |  |  |  |
| ユーティリティメニューを                | <u>聞く システム管理マニュアル</u>                    |                                      |                          |                                 |  |  |  |

# ④メールアドレス、管理者名、担当名、 パスワードを入力し、「登録」ボタン を押します。

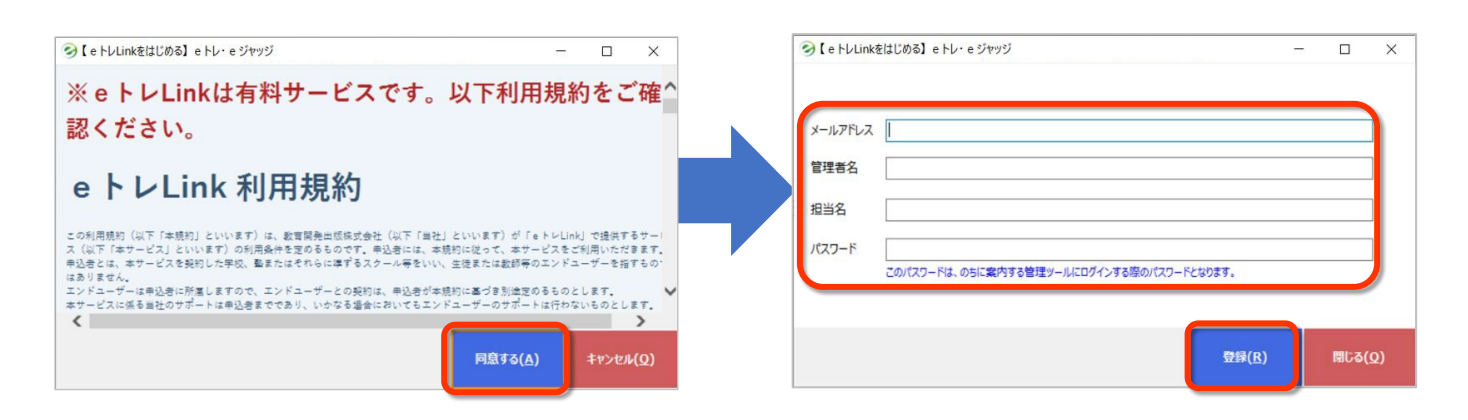

⑤以下の画面が表示されたら、「OK」ボ タンを押します。④で登録したメールア ドレス宛てに 「【**eトレ】Linkお申 し込み受付完了**」という件名でメールが 届いていることを確認してください。 ⑥「【eトレ】Linkお申し込み受付完了」 という件名のメールに記載のURLを クリックします。「本登録完了メール を登録メールアドレスに送信しまし た」と表示されます。

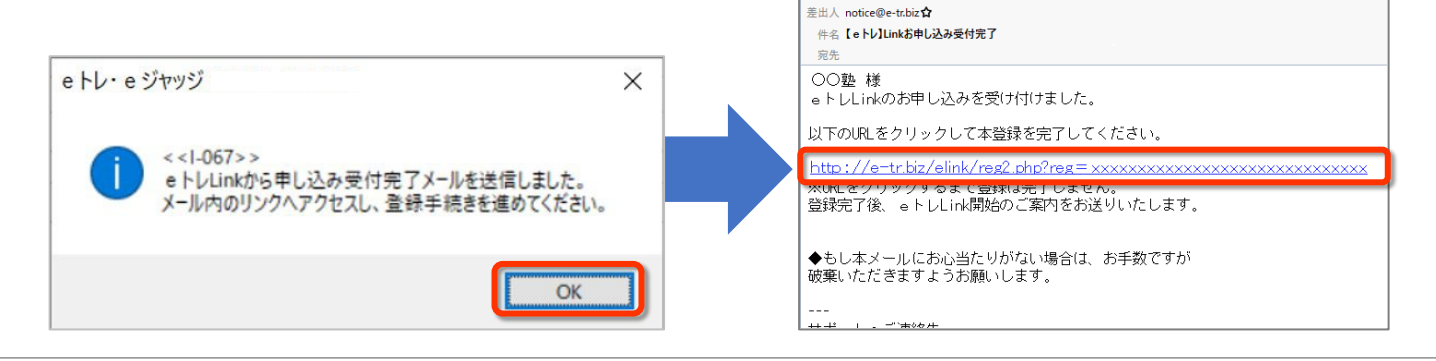

### e トレが起動している場合は、「プログラム終了」ボタンをクリックして あらかじめ e トレを終了してください。

 【eトレ】Link開始のご案内」 という件名のメールを開き、文面に 記載の「管理ツール」のURLを クリックします。

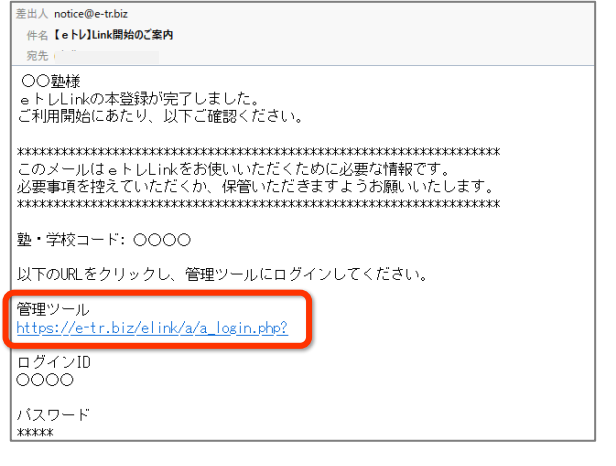

②【eトレLink管理者ログイン】が表示され ます。

上段にログインIDが入力されていることを 確認し、下段には登録時に設定したパス ワードを入力して、「ログイン」ボタンを 押します。

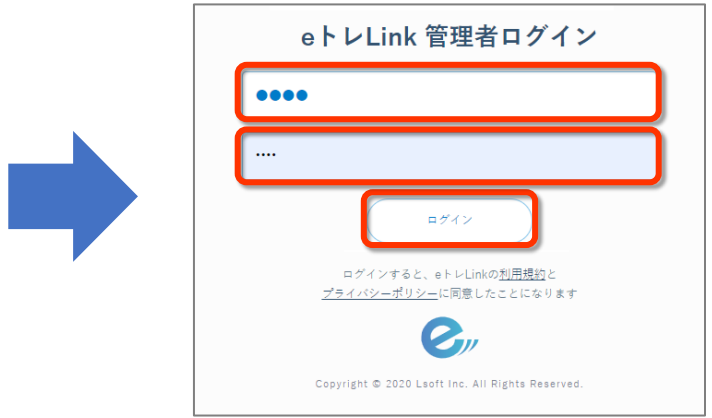

#### ③ e トレLink管理ツールにログインできることを 確認してください。

| e,                                    |      |       |         | e ト レLink | 設定 | ٨          | tat ▼    |
|---------------------------------------|------|-------|---------|-----------|----|------------|----------|
|                                       | 生徒No | 名前    | 学年 ID ハ | ンドルネーム    | 開始 | 終了         | アカウントの状態 |
| 管理                                    | 16   | 戸沢 陽菜 | 中学校1年   |           | 開始 | (終了        | 利用無し     |
| クラフ編成                                 | 17   | 鈴田 香織 | 中学校1年   |           | 開始 | (終了)       | 利用無し     |
| , , , , , , , , , , , , , , , , , , , | 5    | 今原 麻美 | 高校1年    |           | 開始 | (終了)       | 利用無し     |
| ランキング                                 | 6    | 安田 隼人 | 高校1年    |           | 開始 | (終了)       | 利用無し     |
|                                       | 7    | 下山 将也 | 高校1年    |           | 開始 | (終了)       | 利用無し     |
| 教師アカウント管理                             | 14   | 森田 俊  | 高校2年    |           | 開始 | (終了)       | 利用無し     |
| EAMPY NY Y THESE                      | 8    | 大塚 洋介 | 高校3年    |           | 開始 | (終了)       | 利用無し     |
| 学習計画の管理                               | 9    | 芹沢 禄郎 | 高校3年    |           | 開始 | (終了)       | 利用無し     |
|                                       | 10   | 高樹 恵子 | 高校3年    |           | 開始 | <b>終</b> 了 | 利用無し     |
|                                       | 11   | 田口 誠一 | 高校3年    |           | 開始 | (終了        | 利用無し     |

## 3. eトレLinkの生徒アカウントを発行する

● eトレLinkの生徒アカウントを発行する前にご確認ください

\*管理ツールから生徒アカウントを発行した時点で、月額料金が発生します。 \* e トレLinkは月途中での開始・終了に関わらず、月額料金の日割り計算は いたしません。月末締めで翌月のご請求となります。

- \*お支払い方法はeトレsaと同様です。
- \*料金に関しましては、教育開発出版㈱営業担当までお問い合わせください。

「eトレLink管理ツールの基本的な使い方」動画はこちら→

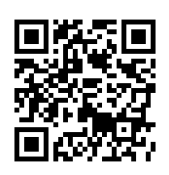

管理ツールにログインすると、
 eトレで登録した生徒が表示されます。
 アカウントを発行したい生徒の
 「開始」ボタンを押します。
 ※登録した生徒が表示されない場合は、eトレを

※登録した生徒が表示されない場合は、 e トレを 再度ログインしなおしてください。 [はい] ボタンをクリックすると、
 「eトレLinkの利用を開始しますか?」
 と表示されるので、「OK」ボタンを
 クリックします。

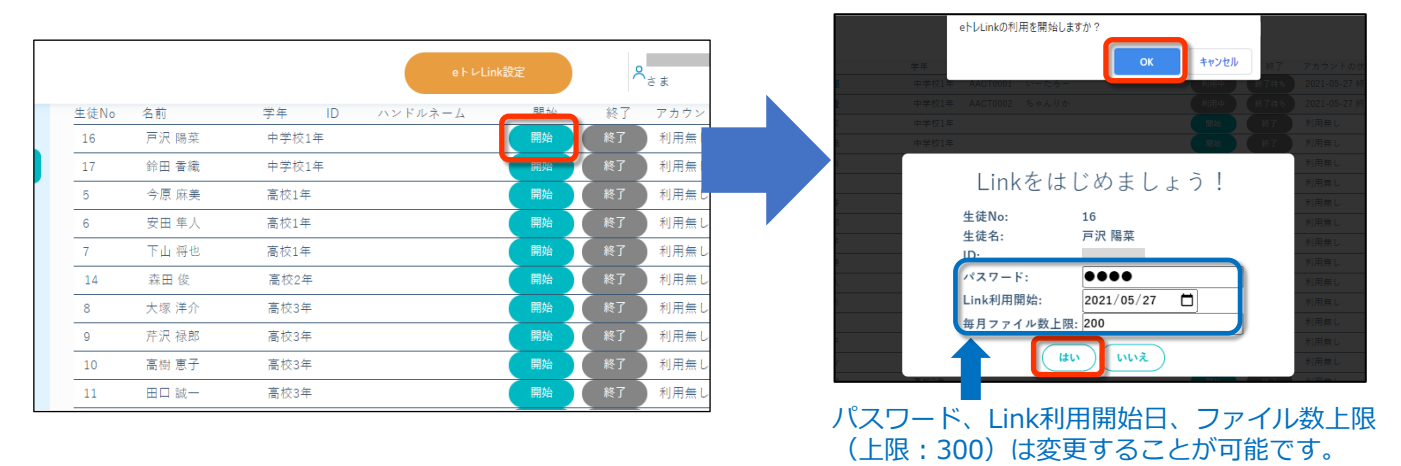

### ③登録したアドレス宛てに、「【eトレLink】生徒利用開始」

という件名でメールが届きます。 ログインページやチュートリアル動画(生徒用)のURLと、 ログインID、パスワードを生徒へ案内してください。

| 差出人 notice@e-tr.biz <b>☆</b><br>件名【 <b>eトレLink】生徒利用開始</b><br>宛先       | チュートリアル動画(生徒用)はこちら           |
|-----------------------------------------------------------------------|------------------------------|
| ○○塾 様<br>以下のIDで e トレLinkが利用できるようになりました。<br>e トレLinkログインページからアクセスできます。 |                              |
| ■ログインページ<br><u>https://e-tr.biz/elink</u>                             |                              |
| ■チュートリアル動画(生徒用)<br>b <u>ttps://e-tr.jp/movie/elink/</u>               | https://e-tr.ip/movie/elink/ |
| 名前:戸沢 陽菜<br>ログインID: 0000000<br>パスワード: 0000<br>開始日: 2021-05-27         |                              |